## Ajouter ou modifier un bordereau d'envoi

## Ajouter ou modifier un bordereau d'envoi

Pour ajouter un bordereau d'envoi, cliquez sur le bouton Ajouter (①).

Pour modifier un bordereau d'envoi, cliquez sur le bouton 🧭 du bordereau d'envoi à modifier (②).

| Pégase                                                                                                    | <b>)</b>                                                      |                                     |                  | Session en cours : Année scolaire 2024-2025 (T)        |  |  |
|----------------------------------------------------------------------------------------------------|---------------------------------------------------------------|-------------------------------------|------------------|--------------------------------------------------------|--|--|
| Accueil Personnes • Au quotidien • Comités, commissions, conseils, ESS • Organisation • Liens externes • Administration • Votre compte |                                                               |                                     |                  |                                                        |  |  |
| Accuell > Bordereaux denvol                                                                                                    |                                                               |                                     |                  |                                                        |  |  |
| Bordereaux d'envoi                                                                                                    |                                                               |                                     |                  |                                                        |  |  |
| + AJOUTER                                                                                                    |                                                               |                                     |                  | Rechercher :                                           |  |  |
| Référence 🔶                                                                                                    | Destinataire 🗧                                                | Description 🔤                       | Date d'envoi 🛛 🔤 | Affaire suivie par 🛛 🔤                                 |  |  |
| BE-2024-09-1                                                                                                    | Madame Sandrine GERARD - 12 rue du moulin vert - 80000 AMIENS | Dossier scolaire de Matthieu GERARD | 03/09/2024       | TERRIER Maxence 🙎 🖉 🖨 🖵 💼                              |  |  |
| Atflichage de l'élément 1 à 1 s                                                                                                    | ur 1 éléments                                                 |                                     |                  | <ul> <li>€</li> <li>€</li> <li>U</li> <li>№</li> </ul> |  |  |

Une nouvelle page s'ouvre. Complétez le formulaire. À chaque sauvegarde, le rendu (③) sera mis à jour.

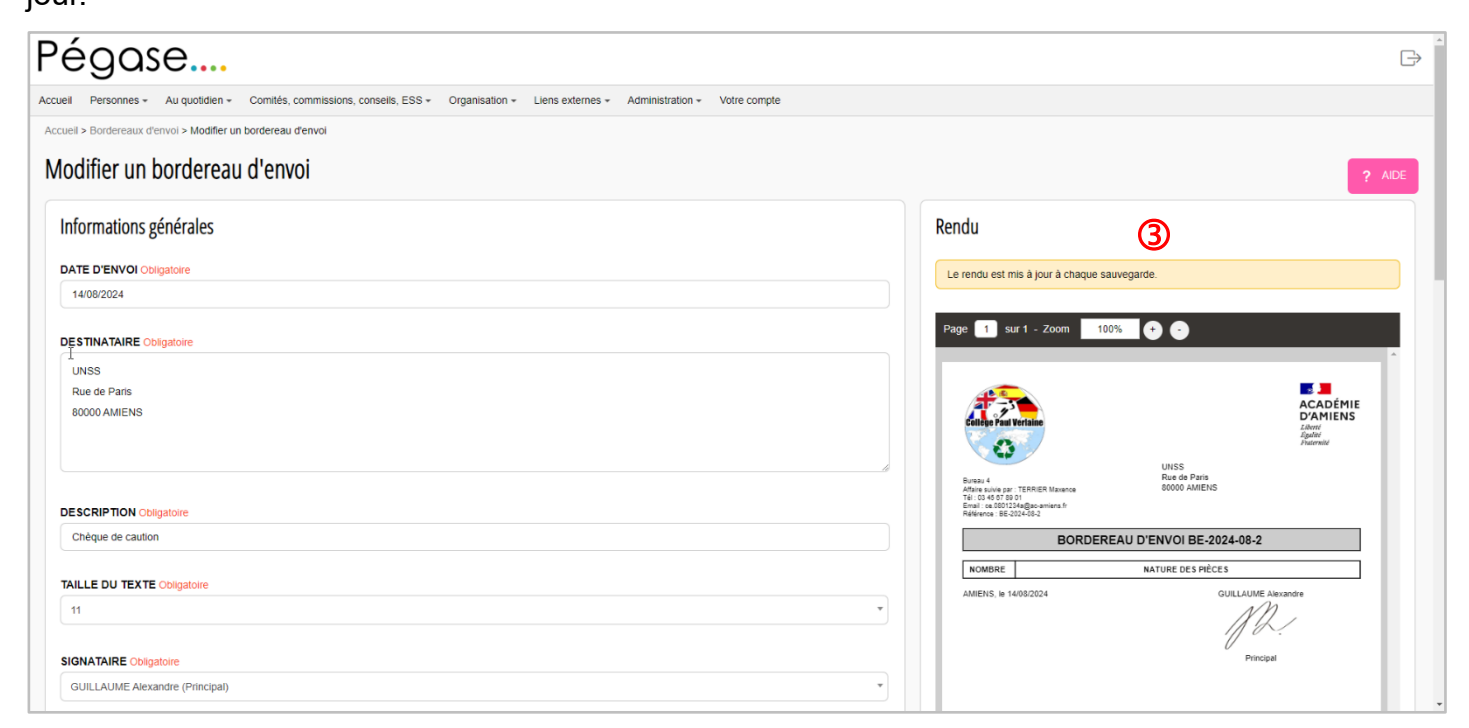

## Ajouter une ligne

Pour ajouter une ligne dans le bordereau d'envoi, cliquez sur le bouton **Ajouter une ligne** (④). Une nouvelle ligne vierge s'affiche (⑤). Complétez le nombre de documents et la description du (des) document(s). Vous pouvez mettre en forme la description du (des) document(s) (⑥ - mettre en gras, en italique, souligné, mettre en indice ou en exposant, gérer l'alignement, mettre une puce).

|                                | auolidien - Comités, commissions consells, ESS - Organisation - Liens externes - Administration - Votre comute | G                                                                                                    |
|--------------------------------|----------------------------------------------------------------------------------------------------|----------------------------------------------------------------------------------------------------|
| Accueil > Bordereaux d'envoi : | > Modifier un bordereau d'envol                                                                                |                                                                                                    |
| Contenu                        |                                                                                                    |                                                                                                    |
| NOMBRE<br>DE DOCUMENT(S)       | DESCRIPTION DU (DES) DOCUMENT(S)                                                                               | CALLE Formation Automotion Control Control Con |
| 1                              | B I ⊻ X₂ X² ⋿ ≡ ≡ ≡ ≡ ≒ ∽ ↔                                                                                    |                                                                                                    |
|                                | Bulletin d'inscription                                                                                         | Dernière modification                                                                                                    |
|                                |                                                                                                    |                                                                                                    |
|                                | ₿/⊻×,x² ॾॾ≣≣ ⊞≣ ちゃ (6)                                                                                         |                                                                                                    |
| 5                              |                                                                                                    |                                                                                                    |
|                                |                                                                                                    |                                                                                                    |

## Supprimer une ligne

Pour supprimer une ligne du bordereau d'envoi, vider la description du document et sauvegardez. La ligne sera automatiquement supprimée.